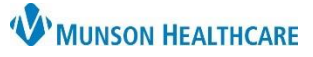

## myViews List for Scheduling CTs and CTAs for Scheduling and Clinical Staff

Cerner PowerChart Ambulatory JOB AID

Summary: A new list is available in myViews to improve the scheduling process for CT or CTA testing requiring contrast. This list can be used to view outstanding CT/CTA orders and see if a creatinine level has been completed. When: Jan. 5, 2021

Why the change: Improve the scheduling process to ensure patient testing is scheduled in a timely manner. Support: Ambulatory Informatics at 231-392-0229.

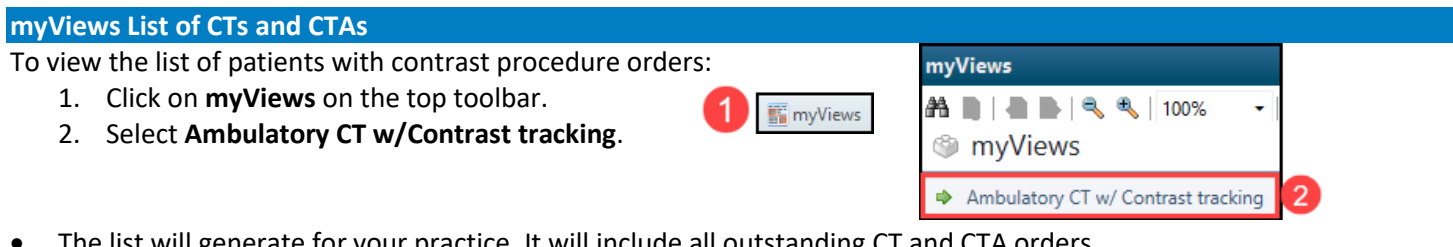

The list will generate for your practice. It will include all outstanding CT and CTA orders.

| m | 4 Cl<br>nyViews ent          | ick to<br>ire lis                | search<br>st for any     |                          |                  |                     |               |                                          |                                                 |                               |                                 | [□] Fen 🖷 Print                               |  |
|---|------------------------------|----------------------------------|--------------------------|--------------------------|------------------|---------------------|---------------|------------------------------------------|-------------------------------------------------|-------------------------------|---------------------------------|-----------------------------------------------|--|
| ł | 🕲 Ambulato                   | bulatory CT w/ Contrast tracking |                          |                          |                  | 3<br>Type in column |               | Clio<br>to c                             | ick any header<br>change sorting<br>order       |                               | 5 This is a free text field     |                                               |  |
|   | Patient 🗢                    |                                  | Location <b>\$</b> Order |                          | a single section |                     | m             |                                          | Creatinine,<br>Serum ◆                          | Comments .                    |                                 |                                               |  |
|   |                              |                                  |                          | ~                        |                  |                     |               |                                          |                                                 |                               |                                 |                                               |  |
|   | Test Patient<br>MRN:<br>FIN: |                                  | THV - Pruder             | nville                   | CTA CHEST        | THORACIC AORTA      | 06/11/2020 10 | :58                                      | Future Order A Ro                               | tine, 06/11/20, aneurysm,     | 1.0 mg/dL                       | 11/10/2020 14:38 Labs ordered                 |  |
|   |                              |                                  |                          |                          |                  |                     |               |                                          | heart disease ( hypertension ( Athan nutter     |                               | 2                               | 11/10/2020 14:40 Results are back. look good. |  |
|   | Test Patient 2<br>MRN:       | tt 2 THV - Frankfort             |                          | CTA CHEST THORACIC AORTA |                  | 06/11/2020 16:17    |               | Future Order A Ro<br>assess thoracic aor | utine, 06/11/20,<br>ta diameter, No Transport I | 0.8 mg/dL<br>12/09/2020 14:27 | Comment on a different location |                                               |  |

## List Features:

- 1. The list may be sorted in order of any available header. Click the header to change the sorting order.
- 2. The serum creatinine will display if the order was completed at a Munson Healthcare facility and the results show in the Results Review section in the patient's chart.
- 3. Type in the individual column text box to search a single section (Example: type the patient name in the Patient column text box to search the list of patient names).
  - a. You may enter information in multiple column text boxes if needed.
- 4. To search the entire list for any matching information, click on the binoculars and type in the text box popup.
- 5. The Comments column is a free text entry field available to use as determined by your practice.
  - To enter Comments, follow the steps below.
    - a. Click in the box in the Comments column.
    - b. Type your comment in the text field.
    - c. Click on the clock icon.
    - d. Click Close.

Removing a patient from the list:

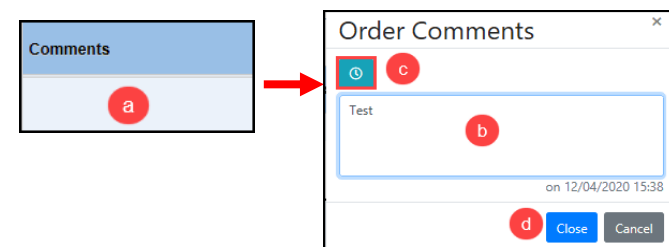

- If the patient's CT/CTA is completed at a Munson Healthcare facility, the patient will automatically drop off of the • list.
- If the CT/CTA is completed elsewhere, follow the existing process to mark the order as completed elsewhere.
  - a. See Completing Future Orders Done at Outside Facility on the EHR Education Website for instructions on this process.